## Содержание

| Импорт данных из CSV в базу данных | ۲۲ | 2 |
|------------------------------------|----|---|
|------------------------------------|----|---|

В разделе Базы данных, нажимаем справа на выпадающий список. Из списка выбираем Загрузить CSV-файл (Upload CSV).

| Upload file to database • | + БАЗА ДАННЫХ |
|---------------------------|---------------|
| Upload CSV                |               |
| Upload columnar file      |               |
| Upload Excel file         |               |

## Далее необходимо заполнить следующие параметры (\* обозначены обязательные поля):

| Поле                 | Описание                                                                                                    |
|----------------------|----------------------------------------------------------------------------------------------------|
| Имя таблицы*         | имя таблицы, которая будет сформирована из данных Excel                                                                                                    |
| Файл Excel*          | прикрепите сюда Excel-файл, который будет загружен в БД                                                                                                    |
| Полное имя           | строки, используемые для имён листов (по умолчанию - первый лист)                                                                                                    |
| База данных          | база данных, в которую будет добавляться таблица                                                                                                    |
| Схема                | схема, в которую будет добавлена таблица (если это поддерживается<br>базой данных)                                                                                                    |
| Метод добавления*    | если таблица уже существует, выполните одно из следующих<br>действий:<br><i>Ошибка (Fail) -</i> ничего не делать,<br><i>Заменить (Replace) -</i> удалить и заново создать таблицу<br><i>Добавить (Append) -</i> добавить данные |
| Строка заголовков    | строка, содержащая заголовки для использования в качестве имен<br>столбцов (0 - первая строка данных); оставьте пустым, если строка<br>заголовка отсутствует                                                                    |
| Столбец индекса      | столбец для использования в качестве меток строк данных; оставьте<br>пустым, если столбец индекса отсутствует                                                                                                    |
| Дубликаты            | если есть столбцы с одинаковым именем, то присвоить им порядковые номера - столбец1, столбец2, и т.д.                                                                                                    |
| Игнорировать         | количество первых строк, которые нужно проигнорировать                                                                                                    |
| Строки для чтения    | количество строк файла для чтения                                                                                                    |
| Разбор дат           | разделённый запятыми список столбцов, которые должен быть<br>интерпретированы как даты                                                                                                    |
| Десятичный символ    | символ, который интерпретируется как десятичная точка                                                                                                    |
| Индекс               | записать индекс данных, как отдельный столбец                                                                                                    |
| Обозначения столбцов | обозначение столбца для столбцов с индексами<br>Если поле пустое, а настройка [Индекс] включена, то используются<br>имена индексов                                                                                              |
| Значения фильтра     | JSON-список значений, который нужно интерпретировать как Пусто<br>(null)                                                                                                    |

После заполнения необходимых параметров, нажмите внизу кнопку Сохранить.

## From: https://kb.nstu.ru/ - База знаний НГТУ НЭТИ

Permanent link: https://kb.nstu.ru/superset:work\_in\_superset:databases:import\_from\_csv\_to\_db?rev=1690532572

Last update: 2023/07/28 15:22

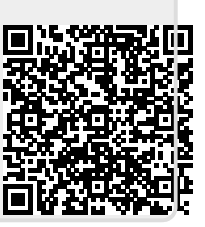